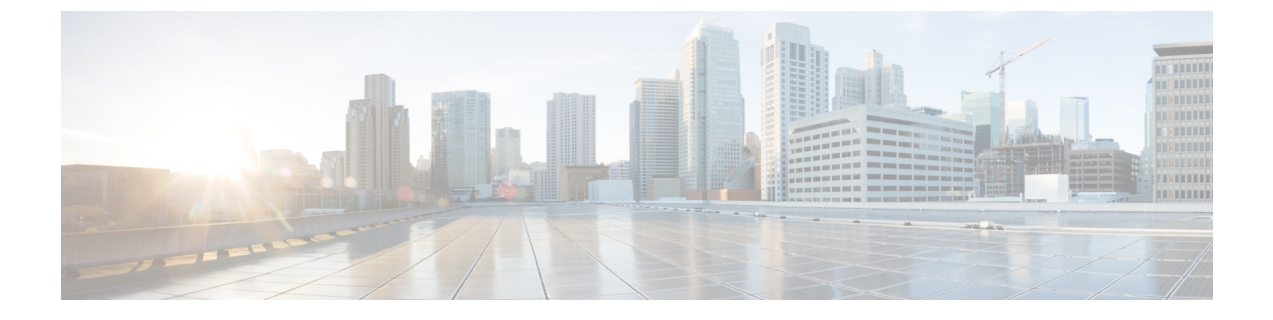

# TS エージェントのインストールと設定

- •TSエージェントのインストールまたはアップグレード (1ページ)
- •TSエージェント設定インターフェイスの開始 (2ページ)
- •TSエージェントの設定 (2ページ)
- REST VDI ロールの作成 (19 ページ)

## TS エージェントのインストールまたはアップグレード

### 始める前に

- ・サーバおよびシステム環境要件の説明に従って、TSエージェントがお使いの環境でサポートされていることを確認してください。
- •現在のユーザ セッションの終了の説明に従って、現在のすべてのユーザ セッションを終 了してください。
- ステップ1 管理者特権を持つユーザとしてサーバにログインします。
- ステップ2 サポートサイトから、TSエージェントパッケージをダウンロードします。TSAgent-1.3.0.exe
  - (注) サイトから更新プログラムを直接ダウンロードします。ファイルを電子メールで転送すると、破損することがあります。
- **ステップ3** [TSAgent-1.3.0.exe] を右クリックし、[管理者として実行(Run as Administrator)]を選択します。
- ステップ4 [インストール (Install)]をクリックして、TS エージェントをインストールまたはアップグレードするための指示に従います。

TS エージェントを使用する前に、コンピュータを再起動する必要があります。

### 次のタスク

•TS エージェント サービス コンポーネントの状態の表示の説明に従って、TS エージェン トが実行されていることを確認します。

- •TSエージェントプロセスの開始と停止の説明に従って、TSエージェントを起動します。
- TS エージェントの設定(2ページ)の説明に従って、TS エージェントを設定します。
   以前のバージョンの TS エージェントからアップグレードし、Citrix Provisioning を使用している場合は、アップグレード後に[予約ポート(Reserve Port(s))]フィールドに 6910 と

(注)

TS エージェント インストーラによって .NET Framework の失敗が報告された場合、Windows Update を実行し、TS エージェントのインストールを再試行してください。

## TS エージェント設定インターフェイスの開始

入力する必要があります。

cite

TS エージェントのショートカットがデスクトップ上にある場合は、ショートカットをダブル クリックします。そうでない場合、TS エージェント設定インターフェイスを起動するには、 次の手順を使用します。

- ステップ1 管理者特権を持つユーザとしてサーバにログインします。
- ステップ2 C:\Program Files (x86)\Cisco\Terminal Services Agent を開きます。
- ステップ3 TS エージェントのプログラム ファイルを表示します。
  - (注) このプログラムファイルは、表示専用です。これらのファイルは削除、移動、または変更しない でください。
- ステップ4 TSAgentApp ファイルをダブルクリックして、TS エージェントを開始します。

## TS エージェントの設定

TSエージェントを設定するには、TSエージェントインターフェイスを使用します。変更を有効にするには、変更を保存してサーバを再起動する必要があります。

### 始める前に

- Firepower システムに接続する場合は、『Firepower Management Center Configuration Guide』
   の説明に従って、お使いのサーバがモニタするユーザをターゲットにした Active Directory
   レルムを1つ以上設定し、有効化します。
- Firepower システムに接続する場合は、REST VDI 特権を持つユーザ アカウントを設定します。

**REST VDI** ロールの作成 (19ページ)の説明に従って、Firepower Management Center 内に **REST VDI** ロールを作成する必要があります。

- Firepower システムにすでに接続しており、かつ別の Firepower Management Center に接続 するように TS エージェントの設定を更新する場合は、新しい設定を保存する前に、現在 のすべてのユーザセッションを終了する必要があります。詳細については、現在のユーザ セッションの終了を参照してください。
- •TS エージェント サーバと Firepower システムの時計を同期させます。
- •TSエージェントの設定フィールド (4ページ)の説明に従って、設定フィールドを確認 し、理解してください。
- **ステップ1** TS エージェント設定インターフェイスの開始 (2ページ)の説明に従って、TS エージェントをインス トールしたサーバで、TS エージェントを開始します。
- ステップ2 [構成 (Configure)]をクリックします。
- ステップ3 タブページの [全般設定 (General Settings)] セクションに移動します。
- ステップ4 [最大ユーザ セッション (Max User Sessions)]の値を入力します。
- ステップ5 ポート変換および通信に使用する [サーバ NIC (Server NIC)]を選択します。 サーバの IP アドレスが後で変更された場合は、設定を保存し、変更を有効にするためにサーバを再起動 するように求められます。
- **ステップ6** [システム ポート (System Ports)]および [ユーザ ポート (User Ports)]の値を入力します。有効な設定 では、システム ポートとユーザ ポートの範囲が重複しません。
- ステップ7 [予約ポート (Reserve Port(s))]の値をコンマ区切りのリストとして入力します。

[予約ポート (Reserve Port(s))]には、Citrix MA クライアントのポート (2598)、Citrix Provisioning の ポート (6910)、Windows ターミナルサーバのポート (3389)に想定される値が自動的に設定されます。 Citrix MA クライアントと Windows ターミナル サーバのポートは、除外する必要があります。

Citrix Provisioning を使用していて、以前のTSエージェントバージョンからアップグレードする場合は、 このフィールドに 6910 と入力する必要があります。

- ステップ8 タブの [Firepower Management Center REST API 接続(Firepower Management Center REST API Connection)] 設定セクションに移動します。
- **ステップ9** [ホスト(Host)]、[ホスト名/IP アドレス(Hostname/IP Address)]、および[ポート(Port)]の値を入力 します。

Firepower Management Center には、[ポート (Port)]443 が必要です。ISE/ISE-PIC には、[ポート (Port)] 9094 が必要です。

- ステップ10 [ユーザ名(Username)] と [パスワード(Password)] を入力します。
- ステップ11 必要に応じ、2番目の行のフィールドで手順9と10を繰り返し、スタンバイ(フェールオーバー)接続 を設定します。
- ステップ12 [テスト(Test)]をクリックして、TSエージェントとシステムの間の REST API 接続をテストします。

プライマリとセカンダリの Firepower Management Center を設定している場合は、セカンダリへのテスト 接続が失敗します。これは想定されている動作です。TS エージェントは、アクティブな Firepower Management Center と常に通信します。プライマリがダウンして非アクティブの Firepower Management Center になった場合、TS エージェントは、セカンダリの(アクティブになった)Firepower Management Center と通信します。

**ステップ13** [保存 (Save)]をクリックして、デバイスのリブートを確認します。

### TS エージェントの設定フィールド

TS エージェントの設定には、次のフィールドを使用します。

I

### 全般設定

### 表 1:全般設定フィールド

| [予約ポート (Reserve Port(s))] 通常、次のいずれかで • 2598、3389 (Citrix ライアントおよび Windows ターミナ バのポート) • 2598、3389、6910 MA クライアント、 Windows ターミナ バ、および Citrix | rールド                   | 例                                                                                                    |
|----------------------------------------------------------------------------------------------------|------------------------|----------------------------------------------------------------------------------------------------|
| バのポート)<br>・2598、3389、6910<br>MA クライアント、<br>Windows ターミナ<br>バ、および Citrix                                                                     | 約ポート(Reserve Port(s))] | <ul> <li>通常、次のいずれかです。</li> <li>• 2598、3389 (Citrix MA クライアントおよび</li> <li>Windows ターミナルサー</li> </ul>                                           |
| Provisioning のポー                                                                                                    |                        | <ul> <li>Windows ターミナルサーバのポート)</li> <li>・2598、3389、6910 (Citrix MA クライアント、</li> <li>Windows ターミナルサーバ、および Citrix Provisioning のポート)</li> </ul> |

I

| フィールド | 説明                                                                                                    | 例 |
|-------|----------------------------------------------------------------------------------------------------|---|
|       | TSエージェントに無視させる<br>ポート。除外したいポートを<br>コンマ区切りのリストとして<br>入力します。                                                                                                    |   |
|       | [予約ポート (Reserve<br>Port(s))]には、Citrix MA ク<br>ライアントのポート<br>(2598)、Citrix Provisioning<br>のポート (6910)、Windows<br>ターミナルサーバのポート<br>(3389)のデフォルト値が TS<br>エージェントによって自動的<br>に設定されます。正しいポー<br>トを除外しないと、これらの<br>ポートを必要とするアプリ<br>ケーションが失敗する可能性<br>があります。<br>TS エージェントの[予約ポー<br>ト (Reserve Port(s))]フィール<br>ドで指定する値は、Citrix<br>Provisioning の[最初と最後の<br>UDP ポート番号 (First and Last<br>UDP port numbers)]のポート<br>のいずれかと一致する必要が<br>あります。 |   |
|       | <b>注意</b> 正しいポートを指定<br>しないと、クライア<br>ントの起動に失敗し<br>ます。                                                                                                    |   |
|       | <ul> <li>(注) お使いのサーバ上の<br/>プロセスが [システ<br/>ムポート (System</li> <li>Ports)]の範囲にな<br/>いポートを使用また<br/>はリッスンしている<br/>場合、そのポート</li> <li>は、[予約ポート<br/>(Reserve Port(s))]</li> <li>フィールドを使用し<br/>て手動で除外する必<br/>要があります。</li> </ul>                                                                                                    |   |

| フィールド                             | 説明                                                                                                    | 例                                      |
|-----------------------------------|----------------------------------------------------------------------------------------------------|----------------------------------------|
|                                   | <ul> <li>(注) サーバにクライアン<br/>トアプリケーション<br/>がインストールされ<br/>ていて、そのアプリ<br/>ケーションが特定の<br/>ポート番号を使用す<br/>るソケットにバイン<br/>ドするよう設定され<br/>ている場合、[予約<br/>ポート(Reserve<br/>Port(s))]フィール<br/>ドを使用して、その<br/>ポートを変換から除<br/>外する必要がありま<br/>す。</li> </ul> |                                        |
| 最大ユーザ セッション(Max<br>User Sessions) | TS エージェントにモニタさせ<br>るユーザ セッションの最大<br>数。単一のユーザが一度に複<br>数のユーザ セッションを実行<br>する場合があります。<br>このバージョンのTS エージェ<br>ントは、デフォルトで 29 の<br>ユーザ セッションをサポート<br>し、最大 199 のユーザ セッ<br>ションをサポートします。                                                        | 29(このバージョンのTSエー<br>ジェントがサポートする最大<br>値) |

| フィールド               | 説明 | 例                                      |
|---------------------|----|----------------------------------------|
| サーバ NIC(Server NIC) |    | Ethernet 2 (192.0.2.1) (サー<br>バ上の NIC) |

| フィールド | 説明                                                                                                    | 例 |
|-------|----------------------------------------------------------------------------------------------------|---|
|       | このバージョンのTSエージェ<br>ントでは、ポート変換および<br>サーバ システム間の通信に、<br>単一のネットワーク インター                                        |   |
|       | フェイス コント ローラ<br>(NIC)を使用することができ<br>ます。サーバに有効な NIC が<br>2 つ以上存在する場合、TS<br>エージェントは、設定の際に                     |   |
|       | 指定されたアドレスに対して<br>のみポートの変換を実行しま<br>す。                                                                       |   |
|       | TS エージェントは、この<br>フィールドに、TS エージェン<br>トがインストールされている<br>サーバの各 NIC の IPv4 アドレ                                  |   |
|       | スおよび/またはIPv6アドレス<br>を自動的に設定します。有効<br>なNICには必ず、IPv4もしく                                                      |   |
|       | は IFV0 の) ドレスが 1 つた<br>け、または各タイプのアドレ<br>スが 1 つずつあります。有効<br>な NIC が同じ種類のアドレス                                |   |
|       | を複数持つことはできませ<br>ん。                                                                                         |   |
|       | <ul> <li>(注) サーバのIPアドレス<br/>が変更された場合<br/>は、設定を保存し、<br/>変更を有効にするためにサーバを再起動<br/>するように求められ<br/>ます。</li> </ul> |   |
|       | <ul> <li>(注) サーバに接続されて</li> <li>いるデバイスで、</li> <li>ルータアドバタイズ</li> </ul>                                     |   |
|       | メントメッセージを<br>無効にする必要があ<br>ります。ルータアド<br>バタイズメントが有                                                           |   |
|       | 効になっていると、<br>デバイスがサーバ上<br>のNICに複数のIPv6                                                                     |   |

I

| フィールド | 説明                                                           | 例 |
|-------|--------------------------------------------------------------|---|
|       | アドレスを割り当<br>て、TSエージェント<br>で使用するNICを無<br>効にしてしまう可能<br>性があります。 |   |

| フィールド                     | 説明 | 例                                                      |
|---------------------------|----|--------------------------------------------------------|
| システム ポート(System<br>Ports) |    | [開始(Start)] を 10000 に設<br>定し、[範囲(Range)] を<br>5000 に設定 |

I

| フィールド | 説明                                                                                                    | 例 |
|-------|----------------------------------------------------------------------------------------------------|---|
|       | システム プロセスに使用する<br>ポートの範囲。TSエージェン<br>トは、このアクティビティを<br>無視します。[開始 (Start)]<br>ポートを設定し、範囲を開始<br>する場所を指定します。[範囲                             |   |
|       | <ul> <li>(Range)]の値を設定し、</li> <li>個々のシステムプロセスに割り当てるポートの数を指定します。</li> <li>シスコが推奨する[範囲</li> </ul>                                        |   |
|       | <ul> <li>(Range)]の値は、5000以上</li> <li>です。TSエージェントでシス</li> <li>テムプロセス用のポートが頻</li> <li>繁に不足する場合は、[範囲</li> <li>(Range)]の値を大きくしま</li> </ul> |   |
|       | す。<br>(注) システムプロセスが<br>指定された [システ<br>ムポート (System<br>Ports)]の範囲外の                                                                      |   |
|       | ポートを要求する場<br>合は、そのポートを<br>[除外ポート<br>(Exclude Port(s))]<br>フィールドに追加し                                                                    |   |
|       | ます。シスケムノロ<br>セスによって使用さ<br>れるポートを[シス<br>テムポート(System<br>Ports)]の範囲に指<br>定するか除外するか                                                       |   |
|       | しないと、システム<br>プロセスが失敗する<br>可能性があります。<br>TSエージェントは、次の数式                                                                                  |   |
|       | を使用して、[終了 (End)]の<br>値を自動的に設定します。<br>([Start value] + [Range<br>value]) - 1<br>入力の結果、[終了 (End)]の                                       |   |

| フィールド | 説明                    | 例 |
|-------|-----------------------|---|
|       | 値が [ユーザ ポート(User      |   |
|       | Ports)]の[開始(Start)]の値 |   |
|       | を超える場合、[開始(Start)]    |   |
|       | および[範囲 (Range)]の値を    |   |
|       | 調整する必要があります。          |   |

I

| フィールド               | 説明                                                                                                    | 例                                                          |
|---------------------|----------------------------------------------------------------------------------------------------|------------------------------------------------------------|
| ユーザボート (User Ports) | <ul> <li>ユーザ用に指定するポートの</li> <li>範囲。[開始 (Start)]ポート</li> <li>を設定し、範囲を開始する場</li> <li>所を指定します。[範囲</li> <li>(Range)]の値を設定し、</li> <li>個々のユーザセッションにお</li> <li>ける TCP または UDP 接続に</li> <li>割り当てるポートの数を指定します。</li> <li>(注) ICMPトラフィック</li> <li>は、ポートがマッピングされずに渡されます。</li> </ul> | [開始 (Start) ] を 15000 に設<br>定し、[範囲 (Range) ] を<br>1000 に設定 |
|                     | <ul> <li>シスコが推奨する[範囲<br/>(Range)]の値は、1000以上<br/>です。TSエージェントでユー<br/>ザトラフィック用のポートが<br/>頻繁に不足する場合は、[範囲<br/>(Range)]の値を大きくしま<br/>す。</li> <li>(注) 使用されているポー<br/>トの数が[範囲<br/>(Range)]の値を超<br/>えると、ユーザトラ<br/>フィックがブロック<br/>されます。</li> </ul>                                    |                                                            |
|                     | TSエージェントは、次の数式<br>を使用して、[終了 (End)]の<br>値を自動的に設定します。<br>[Start value] + ([Range<br>value] * [Max User Sessions<br>value]) - 1<br>入力の結果、[終了 (End)]の<br>値が 65535 を超える場合、[開<br>始 (Start)]および[範囲<br>(Range)]の値を調整する必<br>要があります。                                              |                                                            |

| フィールド      | 説明                                                                      | 例                                                  |
|------------|-------------------------------------------------------------------------|----------------------------------------------------|
| エフェメラル ポート | TSエージェントがモニタでき<br>るように、エフェメラルポー<br>トの範囲(ダイナミックポー<br>トとも呼ばれる)を入力しま<br>す。 | [開始(Start)]を49152に設定<br>し、[範囲(Range)]を16384<br>に設定 |

I

| フィールド       | 説明 | 例     |
|-------------|----|-------|
| 不明なトラフィック通信 |    | 適用対象外 |

| フィールド | 説明                         | 例 |
|-------|----------------------------|---|
|       | [許可 (Permit) ] をオンにし       |   |
|       | て、TSエージェントがシステ             |   |
|       | ムポート経由のトラフィック              |   |
|       | を許可できるようにします。              |   |
|       | ただし、TS エージェントは             |   |
|       | ポートの使用状況を追跡しま              |   |
|       | せん。システムポートは、               |   |
|       | ローカルシステムアカウント              |   |
|       | または他のローカルユーザア              |   |
|       | カウントによって使用されま              |   |
|       | す(ローカルユーザアカウン              |   |
|       | トはTSエージェントサーバに             |   |
|       | のみ存在します。対応する               |   |
|       | Active Directory アカウントは    |   |
|       | ありません)。このオフショ              |   |
|       | ンを選択すると、伙のタイノ              |   |
|       | のトフノイックを許可でさま              |   |
|       | 9 0                        |   |
|       | ・ブロックされるのではな               |   |
|       | く、ローカルシステムア                |   |
|       | カウント(サーバメッ                 |   |
|       | セージブロック (SMB)              |   |
|       | など)によって実行され                |   |
|       | るトラフィックを許可し                |   |
|       | ます。ユーザが Active             |   |
|       | Directory に存在しないた          |   |
|       | Ø, Firepower Management    |   |
|       | Center はこのトフノイツ            |   |
|       | クを不明なユーザからの                |   |
|       | トノノイツクとして識別                |   |
|       |                            |   |
|       | このオプションを有効に                |   |
|       | すると、ローカルシステ                |   |
|       | ムアカウントを使用して                |   |
|       | TSエージェントサーバに               |   |
|       | ログインしている場合、                |   |
|       | Firepower Management       |   |
|       | Center との接続を止席に<br>ニューズキナナ |   |
|       | ノストじさより。                   |   |
|       | • ユーザまたはシステム               |   |
|       | セッションがその範囲内                |   |
|       | の使用可能なすべての                 |   |

| フィールド | 説明                                                                                                    | 例 |
|-------|----------------------------------------------------------------------------------------------------|---|
|       | ポートを使い果たすと、<br>TSエージェントはエフェ<br>メラルポート経由のトラ<br>フィックを許可します。<br>このオプションは、トラ<br>フィックを有効にしま<br>す。Firepower Management<br>Center は、不明なユーザ<br>からのトラフィックとし<br>て識別します。     |   |
|       | これは、ドメインコント<br>ローラの更新、認証、<br>Windows Management<br>Interface (WMI) クエリな<br>ど、システムの健全性を<br>維持するためにシステム<br>ポートが必要な場合に特<br>に役立ちます。<br>システムポートのトラフィッ<br>クをブロックするには、オフ |   |
|       | システムポートのトラフィッ<br>クをブロックするには、オフ<br>にします。                                                                                                    |   |

### REST API 接続の設定

プライマリのシステムアプライアンスに加え、必要に応じてスタンバイ(フェールオーバー) のシステムアプライアンスの接続を設定することができます。

- システムアプライアンスがスタンドアロンの場合、REST API 接続フィールドの2番目の 行は空白のままにします。
- システムアプライアンスをスタンバイ(フェールオーバー)アプライアンスとともに展開している場合、1番目の行はプライマリアプライアンスへの接続の設定に、2番目の行はスタンバイ(フェールオーバー)アプライアンスへの接続の設定に使用します。

### 表 2: REST API 接続設定用のフィールド

| フィールド                                 | 説明                                | 例         |
|---------------------------------------|-----------------------------------|-----------|
| ホスト名/IP アドレス<br>(Hostname/IP Address) | システム アプライアンスのホ<br>スト名または IP アドレス。 | 192.0.2.1 |

| フィールド      | 説明                                                                                                    | 例   |
|------------|----------------------------------------------------------------------------------------------------|-----|
| ポート (Port) | システムが REST API 通信に<br>使用するポート。(Firepower<br>Management Center では、通常<br>はポート 443 が使用されま<br>す)。                                                                                                    | 443 |
| ユーザ名とパスワード | <ul> <li>接続のためのクレデンシャル。</li> <li>Firepower システムでは、<br/>Firepower Management<br/>Center で REST VDI 特権<br/>を持つユーザのユーザ名<br/>とパスワードが必要です。このユーザの設定に<br/>関する詳細については、<br/>『Firepower Management<br/>Center Configuration<br/>Guide』を参照してください。</li> </ul> | n/a |

## **REST VDI** ロールの作成

TS エージェントを Firepower Management Center に接続するには、お使いの Firepower ユーザが REST VDI ロールを持っている必要があります。REST VDI は、デフォルトでは定義されてい ません。ロールを作成し、TS エージェントの設定に使用するユーザに割り当てる必要があり ます。

ユーザおよびロールの詳細については、『Firepower Management Center Configuration Guide』 を参照してください。

- ステップ1 Firepower Management Center にロール作成の権限を持つユーザとしてログインします。
- ステップ2 [システム (System) ]>[ユーザ (Users) ] をクリックします。
- ステップ3 [ユーザロール (User Roles)]タブをクリックします。
- ステップ4 [ユーザロール (User Roles)] タブページで、[ユーザロールの作成 (Create User Role)]をクリックしま す。
- **ステップ5** [名前 (Name)]フィールドに、REST VDI と入力します。 ロール名では、大文字と小文字が区別されません。
- **ステップ6** [メニューベースのアクセス許可(Menu-Based Permissions)]セクションで、[REST VDI]をオンにし、[REST VDI の変更(Modify REST VDI)]もオンになっていることを確認します。

ステップ7 [保存 (Save)]をクリックします。

ステップ8 ロールを TS エージェントの設定に使用するユーザに割り当てます。